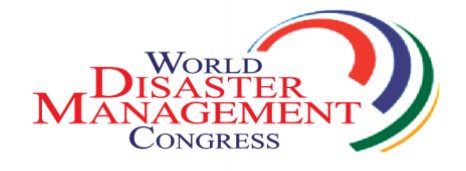

### 5<sup>TH</sup> WORLD CONGRESS ON DISASTER MANAGEMENT 24<sup>th</sup> -27<sup>th</sup> November 2021, New Delhi, India

### **EasyChair instructions for Authors**

The submission and review of papers for **WCDM2021** will be managed through an online conference paper management system called **EasyChair**. This system gives you, the author, complete control over your submission.

The submission process consists of 2 stages:

- 1. Paper submission
- 2. Revised paper submission

Draft papers will be revised with the help of anonymous referees. The authors of accepted draft papers will be asked to submit a revised version prepared with template for publishing.

This guide is intended to support authors during the submission process. It has 3 parts:

- Setting up an account
- Draft paper submission
- Revised paper submission

While the procedure is quite simple and thus we do not anticipate users running into trouble, we are happy to help if you encounter problems. In the event that you do need help, please contact the technical chair at: convenor@wcdm.co.in

### Set up an account as an Author

First, you will need to set up an account (username and password) as an author. Go to https://easychair.org/conferences/?conf=wcdm2021 You will then be automatically directed to the page shown in Figure 1. Fill in the textbox with the distorted words that appear directly above it, and click on "Continue".

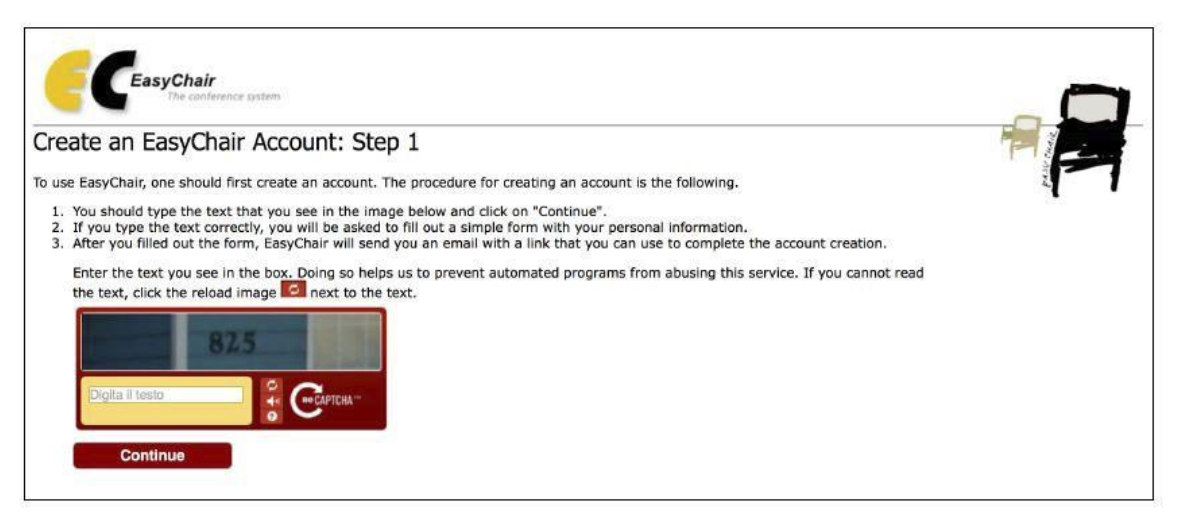

#### Figure 1: Enter information to sign up

Then, follow the on-screen instructions and complete the form (as shown in Figure

2), and click on "Continue."

| Generation Chair The conference system                                          |                                                                                                    |                |
|---------------------------------------------------------------------------------|----------------------------------------------------------------------------------------------------|----------------|
| Create an EasyChair Ac                                                          | count: Step 2                                                                                                    | THE ST         |
| Please fill out the following form. The                                         | required fields are marked by (*)<br>for failing to create an account is an incorrect email address so please by |                |
| email address correctly.                                                        |                                                                                                    | pe four        |
| First name <sup>†</sup> (*):                                                    |                                                                                                    |                |
| Last name (*):                                                                  |                                                                                                    |                |
| Email address (*):                                                              |                                                                                                    |                |
| Retype email address (*):                                                       |                                                                                                    |                |
|                                                                                 |                                                                                                    |                |
|                                                                                 | Continue                                                                                                    |                |
| <sup>†</sup> Note: leave first name blank i<br>read the Help article about name | you do not have one. If you are not sure how to divide your name into the first are                              | and last name, |
| You may also be interested abor                                                 | it our policy for using personal information.                                                                    |                |

Figure 2: Fill in the form

After registering, you will receive an email similar to the one in Figure 3. Use the link provided in the email to continue the account registration process.

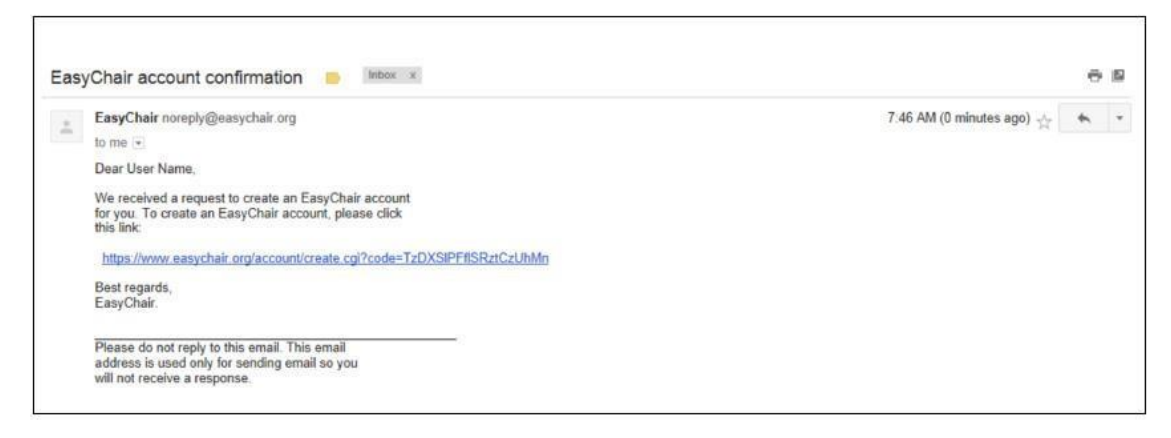

#### Figure 3: Login email

Fill out all of the required information (as shown in Figure 4), and click the "Create my account" button to finalize the account registration process.

| e an EasyChair Ac                                           | count: Last          | Sten                |                          |                      |                  |    |
|-------------------------------------------------------------|----------------------|---------------------|--------------------------|----------------------|------------------|----|
| e an Lasyenan Ac                                            | count. Last          | Step                |                          |                      |                  | F  |
| llo Marco Vimercati! To comp<br>bin 20 minutes, otherwise v | lete the creation of | your account please | e fill out the following | form. You should cre | eate the account | ā. |
| ,                                                           |                      |                     | accorr.                  |                      |                  |    |
| licer name:                                                 | User names are ca    | ise-insensitive     |                          |                      |                  |    |
| oser name.                                                  |                      |                     |                          |                      |                  |    |
|                                                             |                      |                     |                          |                      |                  |    |
| First name <sup>†</sup> :                                   |                      |                     |                          |                      |                  |    |
| Last name (*):                                              |                      |                     |                          |                      |                  |    |
| Company/organization (*):                                   |                      |                     |                          |                      |                  |    |
| Web site:                                                   |                      |                     |                          |                      |                  |    |
| Phone (*):                                                  |                      |                     |                          |                      |                  |    |
| Address, line 1 (*):                                        |                      |                     |                          |                      |                  |    |
| Address, line 2:                                            |                      |                     |                          |                      |                  |    |
| City (*):                                                   |                      |                     |                          |                      |                  |    |
| Post code (*):                                              |                      |                     |                          |                      |                  |    |
| State (US only) (*):                                        | 0                    |                     |                          |                      |                  |    |
| Country (*):                                                |                      |                     | 0                        |                      |                  |    |
| Password (*):                                               |                      |                     |                          |                      |                  |    |
|                                                             |                      |                     |                          |                      |                  |    |

Figure 4: Create an account

After the account is registered, you may log in to **WCDM2021** simply by clicking on the "click this link" link (as shown in Figure 5), or on the following link https://easychair.org/conferences/?conf=wcdm2021

> Account Created Your EasyChair account has been created. To log in for click this link.

> > Figure 5: Link to the login page

## Paper submission

After logging in to the EasyChair website for **WCDM2021**, you may click on the "New Submission" link located in the top-left corner of the menu bar to submit a new abstract (as shown in Figure 6).

| New Submission                                                                                                    | WCDM2020                                                                                                    | Conference                                                                                                    | News                                                                              | EasyChair                                                                                  |                                                                                              |                                                                                          |                                                     |                                                          |                                                   |  |
|----------------------------------------------------------------------------------------------------|----------------------------------------------------------------------------------------------------|----------------------------------------------------------------------------------------------------|-----------------------------------------------------------------------------------|--------------------------------------------------------------------------------------------|----------------------------------------------------------------------------------------------|------------------------------------------------------------------------------------------|-----------------------------------------------------|----------------------------------------------------------|---------------------------------------------------|--|
| New Sub                                                                                                    | mission fo                                                                                                    | or WCDM20                                                                                                    | 020                                                                               |                                                                                            |                                                                                              |                                                                                          |                                                     |                                                          |                                                   |  |
| Follow the inst<br>marked by *.                                                                                                    | ructions, step                                                                                                    | by step, and the                                                                                                    | en use t                                                                          | he "Submit"                                                                                | ' button at the b                                                                            | ottom of the fo                                                                          | orm. The r                                          | equired fiel                                             | ds are                                            |  |
| Author Info<br>For each auth<br><b>Email add</b><br>conferenc<br>submissic<br><b>Web page</b><br>the autho<br>Each auth<br>must be a | rmation<br>or please fill o<br>ress will only b<br>e. The email a<br>on page.<br>e can be used o<br>r, not the Web<br>or marked as<br>at least one co | ut the form belo<br>>e used for com<br>iddress can be co<br>on the conferen<br>page of her or<br>a corresponding aut | ow. Som<br>municati<br>omitted f<br>ce Web<br>his orga<br><b>g author</b><br>hor. | e items on t<br>ion with the<br>for not corre<br>pages, for e<br>mization.<br>will receive | the form are exp<br>authors. It will r<br>sponding autho<br>example, for ma<br>email message | plained here:<br>not appear in purs. These author<br>king the progra<br>s from the syste | ublic Web<br>ors will als<br>am. It sho<br>em about | pages of th<br>o have no a<br>uld be a We<br>this submis | is<br>access to the<br>ab page of<br>ssion. There |  |
| Author 1 (c                                                                                                    | lick here to add                                                                                                    | <u>d yourself) (click</u>                                                                                            | k here to                                                                         | o add an as:                                                                               | sociate)                                                                                     |                                                                                          |                                                     |                                                          |                                                   |  |
| First na                                                                                                    | ame†:                                                                                                    |                                                                                                    |                                                                                   |                                                                                            |                                                                                              |                                                                                          |                                                     |                                                          |                                                   |  |
| Last na                                                                                                    | ame *                                                                                                    |                                                                                                    |                                                                                   |                                                                                            |                                                                                              |                                                                                          |                                                     |                                                          |                                                   |  |
| En                                                                                                    | nail: *                                                                                                    |                                                                                                    |                                                                                   |                                                                                            |                                                                                              |                                                                                          |                                                     |                                                          |                                                   |  |
| Country/reg                                                                                                    | ion: *                                                                                                    |                                                                                                    |                                                                                   | ~                                                                                          |                                                                                              |                                                                                          |                                                     |                                                          |                                                   |  |
| Organizat                                                                                                    | ion: *                                                                                                    |                                                                                                    |                                                                                   |                                                                                            |                                                                                              |                                                                                          |                                                     |                                                          |                                                   |  |
| Web                                                                                                    | page:                                                                                                    |                                                                                                    |                                                                                   |                                                                                            |                                                                                              |                                                                                          |                                                     |                                                          |                                                   |  |
| C corres                                                                                                    | ponding autho                                                                                                    | r                                                                                                    |                                                                                   |                                                                                            |                                                                                              |                                                                                          |                                                     |                                                          |                                                   |  |
|                                                                                                    |                                                                                                    |                                                                                                    |                                                                                   |                                                                                            |                                                                                              |                                                                                          |                                                     |                                                          |                                                   |  |

#### Figure 6: The main page for authors

Follow the on-screen instructions and fill out all of required information about the authors.

Fill out the text abstract, keywords and the related topics (as shown in Figure 7).

| and Abstract                                                               | plain test, they should not contain HTML elements.                  |                          |  |
|----------------------------------------------------------------------------|---------------------------------------------------------------------|--------------------------|--|
| Title (*):                                                                 |                                                                     |                          |  |
| The abstract should not exceed 500 words                                   |                                                                     |                          |  |
| ibstract (*):                                                              |                                                                     |                          |  |
| /WOrds<br>a list of keywords (also known as key phr<br>ast three keywords. | nses or key terms), <b>one per line</b> to characterize your submis | sion. You should specify |  |
| Geywoords (*):                                                             |                                                                     |                          |  |

Figure 7: Abstract submission

Click on the "Submit" link to upload your paper (as shown in Figure 8).

| The following pathecked nor end | t of the submission form was added by FORM-2019. It has neither been<br>orsed by EasyChair |                |
|---------------------------------|--------------------------------------------------------------------------------------------|----------------|
| Paper. Upload y                 | our paper. The paper must be in doc/docx format (file extension .doc or                    |                |
| Выберите файл                   | Файл не выбран                                                                             |                |
|                                 |                                                                                            |                |
|                                 |                                                                                            |                |
| ndu2                            |                                                                                            |                |
| auyr                            |                                                                                            |                |
| u filled out the                | form press the 'Submit' button below Do not press the button twice: unloading r            | nav take time! |

Figure 8: Paper submission

After completing a submission, a new menu bar ("Submission #" or "My Submissions" in the case of multiple submissions) is created (as shown in Figure 9). Click on "Submission #" for changing any information about the submission.

Use the links at the top-right corner for:

- Updating information about your submission: select "Update information" from the right-hand menu of the Submission screen to change any of title, abstract and keywords of your submission.
- Updating author information for your submission: select "Update authors" to
  - modify any information about the author(s) and click "save." In the case of multiple authors, you can add ("Add new author") or remove authors
- (Click
  - on "X"); then update the order of the authors by selecting the "Reorder authors" button.
- Uploading files: the "Add file" link may be used to upload files.
- Withdrawing the submission: select "Withdraw" to withdraw the submission.

At the end of the submission procedure (a new submission or an update of an old one), you will receive a confirmation email.

Once the review process is completed, you will receive acceptance/rejection notification with reviews by email.

# Revised paper submission

If your paper was accepted, we request that you submit your revised paper electronically. To upload your final paper, click on "Submission # and select "Update file" from the right-hand menu of the Submission screen.

After selecting the file that you wish to upload from your computer, submit your revised paper by selecting the "Submit" button.